## MyEducation BC How to Use the Parent Portal

In the Family Portal, parents and guardians with an account can view, save, and print their child(s) Report Cards.

A video with instructions can be found on the district website by clicking the *Parents* link at the top right, then clicking the MyEducation BC link on the left-side panel.

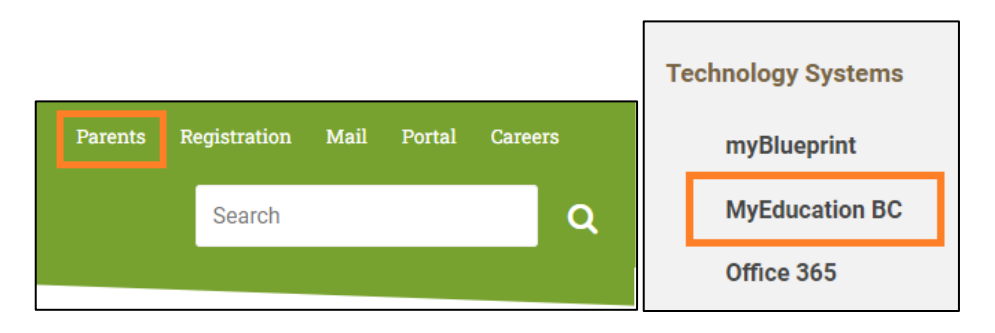

Accounts will be created for parents and guardians that have provided an email address to the school. Your Login ID and a temporary password will be sent to the email address provided. See below for a sample of the email sent by the system:

Note: sysadmin@myeducation.gov.bc.ca is the MyEducation system email address - do not delete this email when it arrives. If you do not receive the email, check your Trash/Junk/Spam folders in case it was redirected.

| From: sysadmin@myeducation.gov.bc.ca [mailto:sysadmin@myeducation.gov.bc.ca]                                                                                                    |
|----------------------------------------------------------------------------------------------------|
| Sent: Wednesday, February 15, 2023 9:43 AM                                                                                                    |
| To: Mickey Mouse < <u>mmouse@gmail.com</u> >                                                                                                    |
| Subject: Welcome to the North Vancouver Parent Portal                                                                                                    |
|                                                                                                    |
| Welcome to the North Vancouver MyEducation BC PARENT PORTAL which will allow access to see grades, attendance and other information on your child(ren). Each parent or guardian will have their own separate account.                          |
| To Access the MyEducation BC System                                                                                                    |
| Visit <u>https://www.myeducation.gov.bc.ca/aspen</u> Naka auto papure are enabled for your browner                                                                                                    |
| 3. Your user name will be: mmouse@gmail.com                                                                                                    |
| 4. Your temporary password will be: MENU408scan                                                                                                    |
|                                                                                                    |
| NOTE: Both user name and password are case sensitive                                                                                                    |
| 5. Enter your user name and password then click Log On to access the system. You will be prompted to change your password, and fill out some information so that in the future you can click "I forgot my password" to receive a new password. |
| Once inside the MyEducation BC system you can navigate around to view information for your student(s).                                                                                                    |
| ***Please do not reply to this generated email.                                                                                                    |
|                                                                                                    |

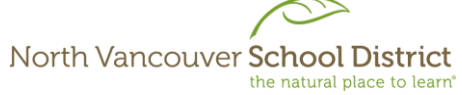

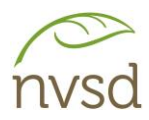

Popups should be enabled for some features of the site to work properly.

When you log in for the first time, you will be prompted to change your password and set up a security question. It is important to remember the answer to your security question, as it will allow you to reset your password if you forget it.

| MyEducation BC Prod |    |  |
|---------------------|----|--|
| Login ID            |    |  |
|                     |    |  |
| Request an accou    | nt |  |
| Password            |    |  |
|                     |    |  |
| l forgot my passwo  | rd |  |
| ➡ Log On            |    |  |

The Login ID and Password can be found in the email sent by the system when the account is created.

Note: If a MyEd account with this Login ID already exists in the system, it will append a number to the end (e.g. <u>mmouse@gmail.com2</u>). This often happens when a parent has children in different school districts, as accounts are created for each district. If this happens and you believe it to be in error, please contact your child's school.

| Password Requirements Minim At les                                                                                                    |
|----------------------------------------------------------------------------------------------------|
| At lea<br>At lea<br>At lea<br>Can't<br>name<br>letters<br>Your password has<br>expired. Please create a<br>new one.<br>Middle<br>y sequential |
| Current Password                                                                                                    |
| Confirm New Password                                                                                                    |
| ✓ OK X Cancel                                                                                                    |
|                                                                                                    |

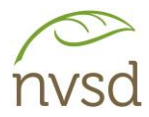

You will be prompted to change your password. Click OK to clear the warning and view the password requirements.

| Security Preferences Update                                                      |                      |   |  |  |
|----------------------------------------------------------------------------------|----------------------|---|--|--|
| To enable self serve password recovery, please provide the following information |                      |   |  |  |
| Primary email                                                                    | badraloyut@gmail.com |   |  |  |
| Security question                                                                |                      | 0 |  |  |
| Security answer                                                                  |                      |   |  |  |
| Confirm answer                                                                   |                      |   |  |  |
| Submit X Cancel                                                                  |                      |   |  |  |

Choose a security question and answer that you will remember – the answer is case sensitive. If you wish to change the Primary email, **please contact your child's school**.

Once logged in, click your name in the top right corner, then click "Set Preferences". Ensure Locale is set to **Canada**.

| Schwarzenbach, Elisabelle 🔻 |  | 🕒 Log Off |
|-----------------------------|--|-----------|
| Set preferences             |  |           |

In the security tab of the preferences pop up, you can change your password and your security question.

## **Navigation**

You will be on the *Pages* Top Tab every time you log in. On this tab, there are notices about upcoming system outages and other information related to the system.

Report cards will be listed under the "Published Reports" section on the right side. If you do not see a report card that should be there, please contact your child's school.

Click on the report card name to open it in PDF format. When opened, you can save a copy to your device.

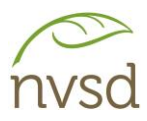

| North Vancouver 2022-2023<br>Schwarzenbach, Elisabelle                                                                                                    | Family view 🔻 Schwarzenbach, Elisabelle 👻 😝 Log Off                                                                                                    |
|----------------------------------------------------------------------------------------------------|----------------------------------------------------------------------------------------------------|
| Pages Family Calendar                                                                                                    |                                                                                                    |
| Page<br>Directory     MyEducation BC       One Student.<br>One Record.<br>All of British Columbia.                                                                                                    |                                                                                                    |
| To Do Coste, Takali 🗸                                                                                                    | System Maintenance & Announcements                                                                                                    |
| Overdue Online Assignments I Tomorrow Today Week View                                                                                                    | Welcome to MyEducation BC PRODUCTION                                                                                                    |
| Overdue Online Assignments<br>Course Assignment Category Due                                                                                                    | 6.4 Major Release                                                                                                    |
| No assignments scheduled.<br>Today: Friday, March 31<br>Course Assignment Category Completed                                                                                                    | Weekly Maintenance Windows - Outages may be required<br>Every Wednesday from 6:00 to 11:00 pm and every Sunday from 6:00 to 11:00 am. If outages are required, the Production<br>environment will be unavailable during these windows.                                                                                                    |
| No assignments scheduled.                                                                                                    | Dublished Departs                                                                                                    |
| Tomorrow: Saturday, April 1<br>Course Assignment Category Completed                                                                                                    | Filename     DateUploaded     Creator     Description            ∑ Report Cards - Multi Term      34 KB     31/03/2023 8:46 AMSchwarzenbach, Elisabelle     Report card for Coste, Takali                                                                                                    |
| No assignments scheduled.                                                                                                    | Report Cards - K-9 Single Term 134 KE 09/12/2022 3:50 PMMankala, Guiletta Report for Martinssilva, Virushaa                                                                                                    |
| Getting Started                                                                                                    | Report Cards - Multi Term 545 KB 21/11/2022 2:29 PMKirkwoodfraser, SophialorenaReport for Coste, Takali [1 - 3 of 3]                                                                                                    |
| How to Navigate MyEducation BC                                                                                                    | Protecting Personal Information                                                                                                    |
| There are two major sections of MyEducation BC: Tabs and Pages.<br>The <b>Top Tabs</b> menu contains subsections to access information or perform<br>tasks. Depending on your access and role, what Tabs you see will chance. | Protecting personal information is critical to everyone using MyEducation BC. While school districts are responsible for the<br>protection of their students and staffs personal information, the Ministry of Education ensures personal information is secure<br>within MyEducation BC by implementing industry best practices and following strict privacy requirements. |
| The Pages top tab shows this landing page and is where you will be able to<br>screes names in which you are a member (a neethod) class or district                                                                            | Learn more about how personal information is protected within MyEducation BC by visiting the following links:                                                                                                    |

Parent accounts are enabled before the first reporting period of the school year in October or November, and disabled at the end of the school year in June.